## Tevera Guide

- 1. Go to <a href="https://shsu.tevera.app/">https://shsu.tevera.app/</a> to enter your username and password
  - It is likely you set this up last fall when Jorge sent out the original call for accounts
- 2. On the side bar, click Assignments. Or do so on the home screen option.

|                                                                                     | sroom I <b>Training</b>                                                                  |                                                                                                    |
|-------------------------------------------------------------------------------------|------------------------------------------------------------------------------------------|----------------------------------------------------------------------------------------------------|
| Home                                                                                | Home                                                                                     |                                                                                                    |
| <ul> <li>Learning Space</li> <li>Timesheets</li> <li>Assistant Assistant</li> </ul> | Welcome, Rebekah<br>Welcome to the Learning Space! This workspace hosts all the learning | Timesheets  Track your field experience hours and associated activities.                                      |
| Assignments     Assignments     Site Placements                                     | materials you need, including Tevera tutorials and resources from your<br>school.        | Enter time                                                                                                    |
| Tevera News <sup>11</sup>                                                           | Complete assignments for your program, classes or cohorts.                               | Site Placements Choose and manage sites for your field experience graduation requirements. My site placements |

3. Under menu item "\*Insert Mentor Last Name\* Students", find the option for Student Letter 2022.

| Tevera C         | Class | sroom   Training                          |                      |             | RB | () Help |
|------------------|-------|-------------------------------------------|----------------------|-------------|----|---------|
| 🕂 Home           |       | Assignments<br>Assignments Other Document | s fast type Dua Con- |             |    |         |
| 🞓 Learning Space |       | 2020                                      |                      |             |    |         |
| Timesheets       |       | Omnibus FormYear 1                        | Form                 | Not Started |    |         |
| Assignments      |       | Omnibus FormYear 2                        | Form                 | Not Started |    |         |
| Site Placements  |       | Omnibus FormYear 3                        | Form                 | Not Started |    |         |
|                  |       | Omnibus FormYear 4                        | Form                 | Not Started |    |         |
|                  |       | Omnibus FormYear 5                        | Form                 | Not Started |    |         |
|                  |       | Drislane Students                         |                      |             |    |         |
|                  |       | + Student Letters 2022                    | Form                 | Not Started |    |         |
|                  | 1     | Omnibus Form (Grades and Milestones) 2022 | Form                 | Not Started |    |         |
| 🛛 Tevera News 🏥  |       | Omnibus Form     (Competencies) 2022      | Form                 | Not Started |    |         |

| Tevera 🖸        | ) Cla | ssroom   Training                                |                                                                   | M 🛛 🔁 💿                                     | Help |
|-----------------|-------|--------------------------------------------------|-------------------------------------------------------------------|---------------------------------------------|------|
| Home            |       | Assignments<br>Assignments Other Document        | ts                                                                |                                             |      |
| Learning Space  |       | Omnibus FormYear 3                               | Form                                                              | Not Started                                 |      |
| Ō Timesheets    |       | + Omnibus FormYear 4                             | Form                                                              | Not Started                                 |      |
| Assignments     |       | + Omnibus FormYear 5                             | Form                                                              | Not Started                                 |      |
| Site Placements |       | Drislane Students                                |                                                                   |                                             |      |
|                 |       | Student Letters 2022                             | Form                                                              | Not Started                                 |      |
|                 | /     | The assignment is a(n) online for<br>Not Started | rm: Ph.D. Student Annual Letter (SHSU-1017). It can be started at | any time. It is required for all assignees. |      |
|                 | 1     | Omnibus Form (Grades and<br>Milestones) 2022     | Form                                                              | Not Started                                 |      |
| 🞽 Tevera News 🏨 |       | Omnibus Form     (Competencies) 2022             | Form                                                              | Not Started                                 |      |

## 4. Click the plus button next to Student Letters 2022, and click Start

- 5. Fill out each field at the top that applies to you. (I.e., if you have proposed or defended your thesis at SHSU, please complete that information. If you have proposed or defended your dissertation please complete. Please complete when/who passed you for capstone and comps).
- 6. Fill out each section of the student letter. It will be easier to do this by typing in Word and copying/pasting into the textbox provided when you click on the pencil. Click OK when done.

|                                                                                                    |      |   | _ |   |   |   | Ŭ | ·          |
|----------------------------------------------------------------------------------------------------|------|---|---|---|---|---|---|------------|
| Ph.D. Student Annual Letter                                                                                |      | අ | 7 | ≔ | F | < |   | <b>(</b> ) |
| Outcome:                                                                                                   |      |   |   |   |   |   |   |            |
| Pass Fail                                                                                                  |      |   |   |   |   |   |   |            |
|                                                                                                    |      |   |   |   |   |   |   |            |
| Annual Self-Evaluation                                                                                     |      |   |   |   |   |   | ^ |            |
|                                                                                                    |      |   |   |   |   |   |   |            |
| Please describe your progress, success, and challenges in the following areas over the past academic year. |      |   |   |   |   |   |   |            |
| Coursework                                                                                                 |      |   |   |   |   |   |   | 7          |
|                                                                                                    | ок × |   |   |   |   |   |   |            |
| Facu,                                                                                                    | 11   |   |   |   |   |   |   | ]          |
|                                                                                                    |      |   |   |   |   |   |   | 1          |
| Clinical Training:                                                                                         |      |   |   |   |   | _ |   | 1.1        |
| Ø                                                                                                    |      |   |   |   |   |   |   |            |
| Faculty Comments:                                                                                          |      |   |   |   |   |   |   |            |
|                                                                                                    |      |   |   |   |   |   |   | 1          |
| Research:                                                                                                  |      |   |   |   |   |   |   |            |
| Ø                                                                                                    |      |   |   |   |   |   |   |            |
| Faculty Comments:                                                                                          |      |   |   |   |   |   |   |            |
|                                                                                                    |      |   |   |   |   |   |   | - 1        |

7. When completed, you will need to sign and choose to send the document to your personal mentor and the DCT (Craig). This should be available to you in a drop down menu upon signing. ALWAYS SAVE WHEN LEAVING THE PAGE AFTER YOU DO ANYTHING.

|   | • | Ph.D. Student Annual Letter              | ත | • | Ē | < | • | (j) |
|---|---|------------------------------------------|---|---|---|---|---|-----|
|   |   | Department/Program Involvement:          |   |   |   |   |   |     |
|   |   | Faculty Comments:                        |   |   |   |   |   |     |
|   |   |                                          |   |   |   |   |   |     |
|   |   | Additional student Comments:             |   |   |   |   |   |     |
|   |   | Faculty Comments:                        |   |   |   |   |   |     |
|   |   | Signatures                               |   |   |   |   | ^ |     |
|   |   | Student Signature: Signhere              |   |   |   |   |   |     |
|   |   | Faculty Mentor Signature:                |   |   |   |   |   |     |
| ŀ |   | Director of Clinical Training Signature: |   |   |   |   |   |     |
|   |   | Finish later                             |   |   |   |   |   |     |